## プロアカウント変更手順①

|                | <                    |                                                                  | 設定          |            |                                                                                             |         |
|----------------|----------------------|------------------------------------------------------------------|-------------|------------|---------------------------------------------------------------------------------------------|---------|
|                | Q                    | 検索                                                               |             |            |                                                                                             |         |
|                | + <u>२</u>           | 友達をフォロー                                                          | ・招待する       |            | >                                                                                           |         |
|                | ${}^{(j)}$           | アクティビティ                                                          |             |            | >                                                                                           |         |
|                | Ċ                    | お知らせ                                                             |             |            | >                                                                                           |         |
|                | ۵                    | プライバシー設定                                                         | È           |            | >                                                                                           |         |
|                | $\heartsuit$         | セキュリティ                                                           |             |            | >                                                                                           |         |
|                | Ä                    | 広告                                                               |             |            | >                                                                                           |         |
|                |                      | マカウント                                                            |             |            | ~                                                                                           |         |
|                | ଓ                    | アカウンド                                                            |             |            | 1                                                                                           |         |
|                | ©<br>0               | ヘルプ                                                              |             |            | >                                                                                           |         |
|                | ©<br>©<br>(j         | ヘルプ<br>基本データ                                                     |             |            | >                                                                                           |         |
|                | (2)<br>(1)<br>ログ     | ヘルプ<br>基本データ<br><b>イン</b>                                        |             |            | >                                                                                           |         |
| ①Insta<br>「設定」 | し<br>つグ<br>grar<br>画 | <sup>ヘルプ</sup><br><sup>基本データ</sup><br>イン<br><b>nで自分の</b><br>面を開き | アイコ<br>「アカウ | ンを選<br>ント」 | 、<br>、<br>、<br>、<br>、<br>、<br>、<br>、<br>、<br>、<br>、<br>、<br>、<br>、<br>、<br>、<br>、<br>、<br>、 | C<br>択。 |

No redistribution

|     | く アカウント       |           |
|-----|---------------|-----------|
|     | 個人の情報         | >         |
|     | 保存済み          | >         |
|     | 親しい友達         | >         |
|     | 言語            | >         |
|     | キャプション        | >         |
|     | 連絡先の同期        | >         |
|     | リンク済みのアカウント   | >         |
|     | モバイルデータの使用    | >         |
|     | 元の写真          | >         |
|     | 認証のリクエスト      | >         |
|     | 「いいね!」した投稿    | >         |
|     | ブランドコンテンツツール  | >         |
|     | プロアカウントに切り替える |           |
| ②「プ | ロアカウントに切り替える  | 」を選択<br>● |
|     |               |           |

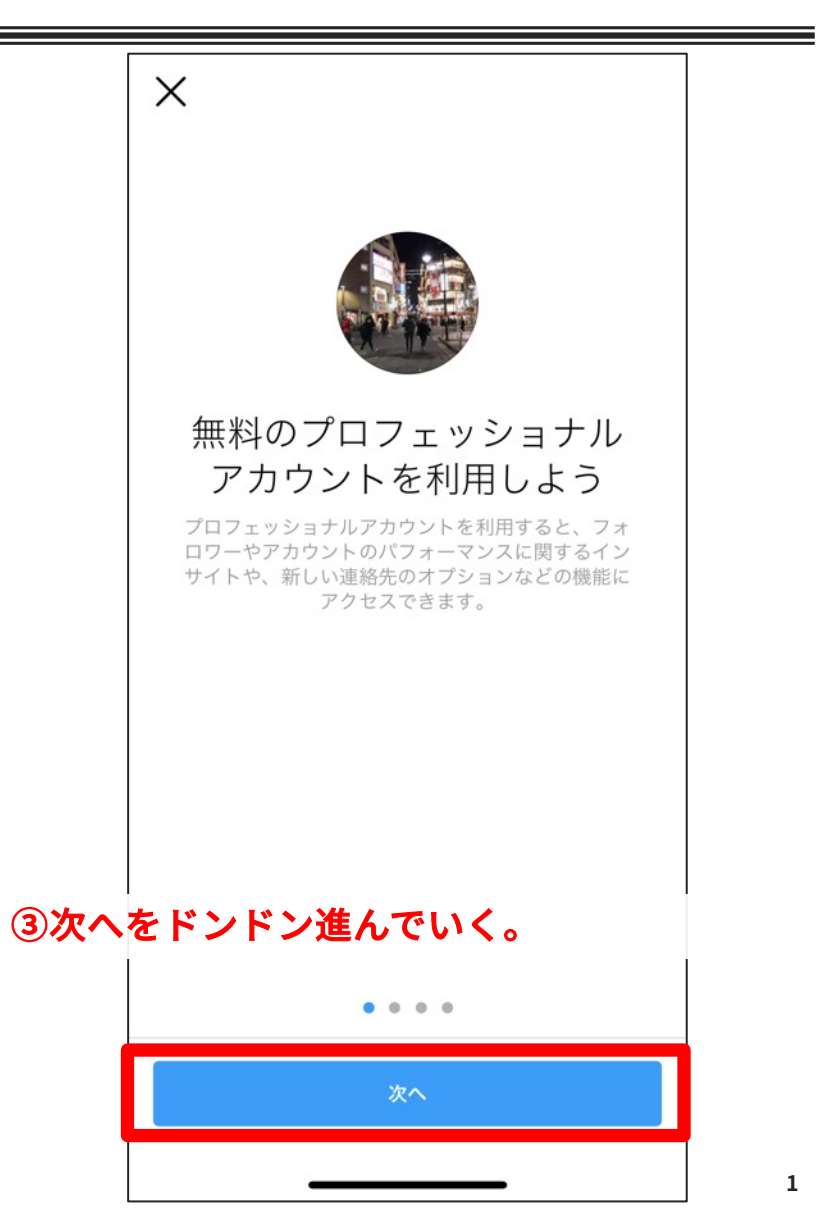

## プロアカウント変更手順2

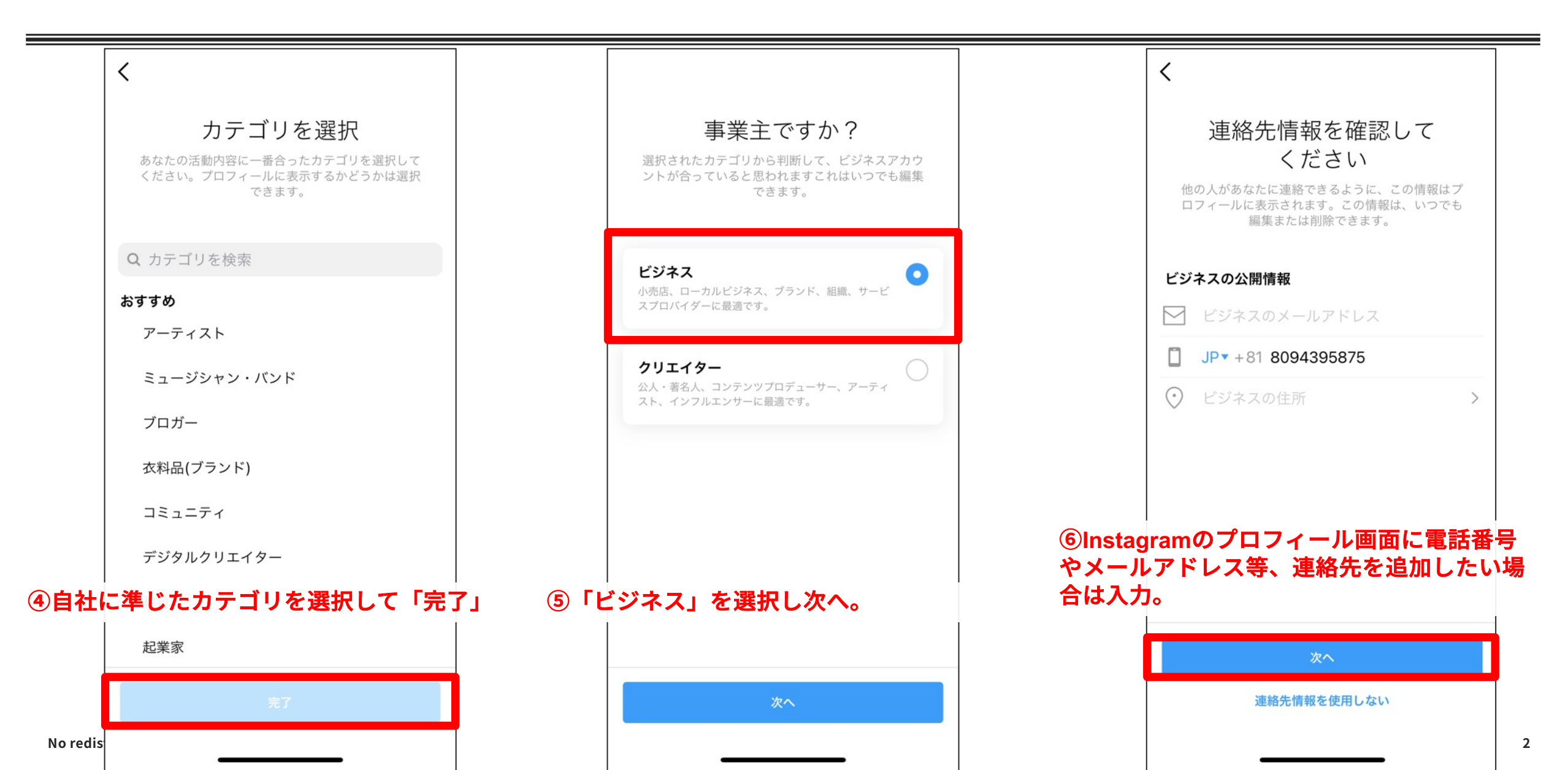

## プロアカウント変更手順③

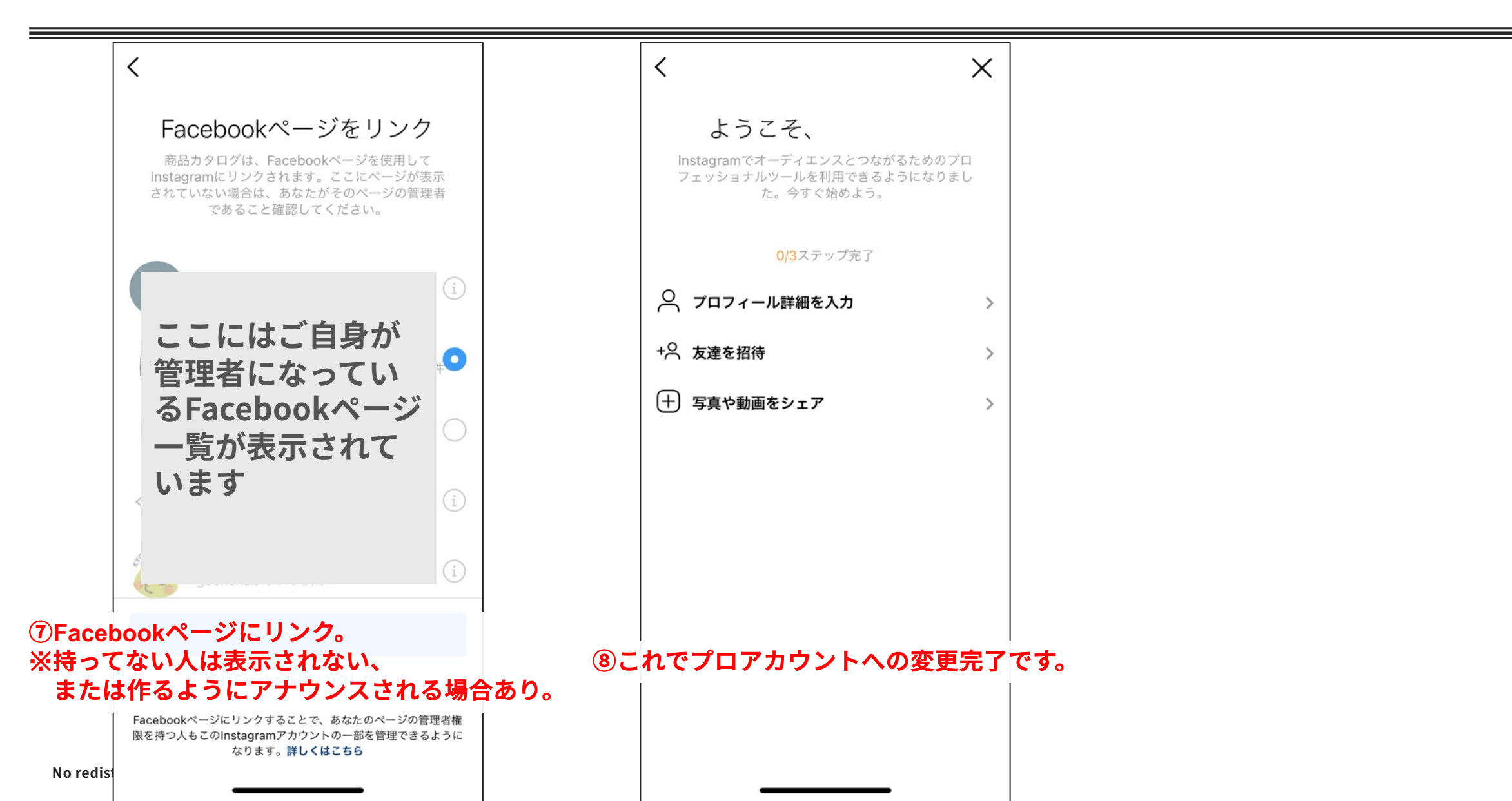